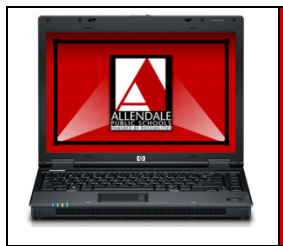

## **Port/Service Blocking Routers**

Use this guide to troubleshoot home routers/gateways that block port 8080 outbound which is required for the APS internet filtering system.

If your laptop connects successfully to your home router (open status in Odyssey and valid IP address) but you open Internet Explorer and receive no authentication prompt from our filter, the router or gateway device could be blocking port 8080 which is required for our internet filtering to work. Please follow this guide to help resolve this issue; this guide covers some of the known routers that specifically have this issue, if your router/gateway is not on the list, please consult support documentation at the manufacturer's website for further assistance.

## Westell B90 (provided by Altelco/Allendale Communications)

Some particular models as configured by Altelco may have an outbound firewall enabled by default that blocks most outgoing traffic including port 8080.

- 1) From a computer already connected to your network, open a web browser (IE, FireFox, etc.) and navigate to http://192.168.1.1
- 2) Select Configuration then Firewall Configuration.
- 3) Under Security Level choose NONE, then select OK to confirm selection.
- 4) You have now disabled the outbound firewall on your Westell unit. Your APS-provided laptop should now be able to connect successfully.

| er Better Broadband  | Home | Status | Config                                                                                                    | uration                                                                                                    | Maintena    | се | Troubles | nooting                                                                                                    | Help |  |  |                                            |
|----------------------|------|--------|----------------------------------------------------------------------------------------------------|----------------------------------------------------------------------------------------------------|-------------|----|----------|----------------------------------------------------------------------------------------------------|------|--|--|--------------------------------------------|
| irewall Configuratic |      |        | VC Configuration<br>DNS Configuration<br>DHCP Configuration<br>Private LAN Configuration<br>Public LAN Configuration<br>Single Static IP Configuration<br>Service Configuration<br>Firewall Configuration |                                                                                                    |             | on |          |                                                                                                    |      |  |  |                                            |
|                      |      |        |                                                                                                    | Secur                                                                                                    | urity Level |    |          |                                                                                                    |      |  |  |                                            |
|                      |      |        |                                                                                                    | Control<br>Inbound<br>O High Blocks all o<br>O Same as hi<br>Medium configuratic<br>O Low Only known<br>© None All traffic is<br>O Customize :<br>Custom |             |    |          | outbound traffic initiated from within the local network.<br>traffic may be controlled by configuring Port Forwarding.<br>hutgoing traffic except Mail, News, Web, FTP, and IPSEC<br>igh, end user can set custom rules through NAT<br>on.<br>n security holes are protected<br>s allowed<br>settings |      |  |  | network.<br>orwarding.<br>nd IPSEC<br>edit |

Allendale Public Schools Technology Department

| Cisco (formerly L                                                                                                  | <u>inksys)</u>                                                                                                    |                                                                                |
|----------------------------------------------------------------------------------------------------|----------------------------------------------------------------------------------------------------|--------------------------------------------------------------------------------|
| Some newer Cisco/L                                                                                                 | inksys models have proxy access disabled by default.                                                                                                    |                                                                                |
| <ol> <li>From a co<br/>and navig</li> <li>Select Sec</li> <li>Under We</li> <li>You have<br/>laptop she</li> </ol> | mputer already connected to your network, open a web br<br>ate to http://192.168.1.1 or http://192.168.0.1 (depending<br>curity from the menu, then Firewall.<br>eb Filter section, uncheck Proxy option then click Save Settion<br>now disabled the outbound firewall on your Westell unit. Y<br>bould now be able to connect successfully. | rowser (IE, FireFox, etc.)<br>; on configuration)<br>ngs.<br>/our APS-provided |
|                                                                                                    | y Cisco                                                                                                    | Firmware Version: v1.0.04                                                      |
|                                                                                                    | Wireless-N                                                                                                    | Home Router WRT120N                                                            |
| Security                                                                                                    | Setup         Wireless         Security         Access Restrictions         Applications &<br>Gaming           Firewall         VPN Passthrough                                                                                                    | Administration Status                                                          |
| Firewall                                                                                                    | SPI Firewall Protection: <ul> <li>Enabled</li> </ul>                                                                                                    | Help                                                                           |
| Internet Filter                                                                                                    | <ul> <li>Filter Anonymous Internet Requests</li> <li>Filter Multicast</li> <li>Filter Internet NAT Redirection</li> <li>Filter IDENT (Port 113)</li> </ul>                                                                                                    |                                                                                |
| Web Filter                                                                                                    |                                                                                                    | ahaha                                                                          |
|                                                                                                    | Save Settings Cancel Changes                                                                                                    | cisco.                                                                         |